## Pripojenie knižnice PKCS#11 v aplikácii Acrobat Reader DC (MAC OS)

Zvolíte Acrobat reader-Predvoľby.

Tu vyberiete Podpisy – Identity a dôveryhodné certifikáty.

|                                   | Předvolby                                                                                                    |       |  |  |  |  |
|-----------------------------------|----------------------------------------------------------------------------------------------------|-------|--|--|--|--|
| tegorie:                          |                                                                                                    |       |  |  |  |  |
| Na celou obrazovku                | Digitální podpisy<br>Vytvoření a vzhled                                                                                                    |       |  |  |  |  |
| Přidávání poznámek                |                                                                                                    |       |  |  |  |  |
| Všeobecné                         |                                                                                                    |       |  |  |  |  |
| Zobrazení stránky                 | Volby pro vytvoření podpisu     Další     Nastavení vzhledu podpisů v rámci dokumentu                                                                                                    |       |  |  |  |  |
| 3D a multimédia                   | Ověření                                                                                                    |       |  |  |  |  |
| Čtení                             | Overen                                                                                                    |       |  |  |  |  |
| Důvěryhodnost multimédií (starší) | Volba, jak a kdy se podpis ověřuje     Dalě(                                                                                                    | Dalčí |  |  |  |  |
| E-mailové účty                    |                                                                                                    |       |  |  |  |  |
| Formuláře                         |                                                                                                    |       |  |  |  |  |
| Hledání                           | Identity a důvěryhodné certifikáty                                                                                                    |       |  |  |  |  |
| Identita                          |                                                                                                    |       |  |  |  |  |
| Internet                          | <ul> <li>Vytvoření a správa identit pro podepisování</li> <li>Správa přiblašovacích údajů používaných k pastavení dokumentů jako důvěrvhodných</li> </ul>                                                                                                    | Další |  |  |  |  |
| JavaScript                        |                                                                                                    |       |  |  |  |  |
| Jazyk                             | Džidání česováho rozítka do dokumentu                                                                                                    |       |  |  |  |  |
| Jednotky                          |                                                                                                    |       |  |  |  |  |
| Kontrola pravopisu                | Nastavení konfigurace serveru časových razítek     Další                                                                                                    | Další |  |  |  |  |
| Mereni (2D)                       | United and the second second sec |       |  |  |  |  |
| Mereni (3D)                       |                                                                                                    |       |  |  |  |  |
| Multimédia (staržů)               |                                                                                                    |       |  |  |  |  |
| Opline služby Adebo               |                                                                                                    |       |  |  |  |  |
| Podpicy                           |                                                                                                    |       |  |  |  |  |
| Poconzování                       |                                                                                                    |       |  |  |  |  |
|                                   |                                                                                                    |       |  |  |  |  |
|                                   | Zrušit                                                                                                    | ĸ     |  |  |  |  |
|                                   |                                                                                                    |       |  |  |  |  |

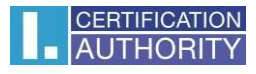

Moduly a tokeny PKCS#11 a zakliknete Pripojiť modul. Zadáte cestu ku knižnici: /usr/local/lib/pkcs11/libICASecureStorePkcs11.dylib a kliknete na OK.

|        |                                            | Předvolby                                                                | /                                                                  |                                                      |
|--------|--------------------------------------------|--------------------------------------------------------------------------|--------------------------------------------------------------------|------------------------------------------------------|
|        | Nastavení di                               | gitálních identifikátorů a                                               | a důvěryhodných cer                                                | rtifikátů                                            |
| $\sim$ | Digitální identifikátory                   | Připojit modul                                                           | Odpojit modul                                                      | 🔁 Obnovit                                            |
|        | Účty cestovních identifikátorů             | Identifikátor v ^ Ce                                                     | sta knihovny                                                       |                                                      |
|        | Soubory digitálních identifikátorů         |                                                                          |                                                                    |                                                      |
|        | Digitální identifikátory úložiště Keychain |                                                                          |                                                                    |                                                      |
|        | Moduly a tokeny PKCS#11                    |                                                                          |                                                                    |                                                      |
|        | Důvěryhodné certifikáty                    |                                                                          |                                                                    |                                                      |
|        | Cesta                                      | Najít modul PK<br>knihovny fusr/local/lib/pk<br>Z<br>abyste získali přís | CS#11<br>cs11/libICASecureStore<br>rušit ОК<br>stup k novým šifrov | S#11. Můžete načíst další moduly,<br>vacím zařízením |
|        |                                            |                                                                          |                                                                    | Zavřít                                               |

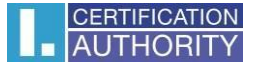

Po úspešnom pripojení knižnice sa zobrazí **I.CA SecureStore PKCS#11 Library**, tu vidíte číslo svojej čipovej karty, kliknete na **Prihlásiť sa**. Aplikácia vás vyzve k zadaniu PINu ku karte.

|                                    |                                   |               | Předvolb                | V              |               |           |
|------------------------------------|-----------------------------------|---------------|-------------------------|----------------|---------------|-----------|
|                                    | 1                                 | Vastavení díg | itálních identifikátorů | a dűvéryhodnýc | h certifikátů | -         |
| V Digi                             | tální identifikátory              |               | Změnit heslo            | Přihlásit se   | Odhlásit se   | 🔁 Obnovit |
| ι                                  | Účty cestovních identifikátorů    |               | Popis tokenu 🔷 St       | av             |               |           |
| Souhony digitálních idontifikátorů |                                   | าฑํ           | 92030000129 O           | dhlášený       |               |           |
|                                    | boubory digitalment dentilikat    | Ju            |                         |                |               |           |
| ſ                                  | Digitální identifikátory úložiště | Keychain      |                         |                |               |           |
| $\sim$ 1                           | Moduly a tokeny PKCS#11           |               |                         |                |               |           |
| ~                                  | I.CA SecureStore PKCS#1           | 1 Library     |                         |                |               |           |
| Ť                                  |                                   |               | 4                       |                |               |           |
|                                    | 9203050100000129                  |               |                         |                |               |           |
| Důvěryhodné certifikáty            |                                   | Devieteler    | 0000050400000400        |                |               | Э         |
|                                    |                                   | Popis tokeni  | u: 9203050100000129     |                |               | nt GmbH   |
|                                    |                                   | Heslo:        | ••••                    |                |               |           |
|                                    |                                   |               |                         |                |               | 9         |
|                                    |                                   |               |                         |                | Zrušit        | ОК        |
|                                    |                                   |               |                         |                |               |           |
|                                    |                                   |               |                         |                |               |           |
|                                    |                                   |               |                         |                |               |           |
|                                    |                                   |               |                         |                |               |           |
|                                    |                                   |               |                         |                |               | Zavřít    |
|                                    |                                   |               |                         |                |               | side VIII |
| 6                                  |                                   |               |                         |                |               |           |

Potom čo zadáte PIN, sa zobrazia certifikáty uložené na karte. Zvolíte kvalifikovaný certifikát a vyberiete **Používať pre podpisovanie.** 

|                                                                                                    | Předvolby                                                                                                    |  |  |  |  |  |
|----------------------------------------------------------------------------------------------------|----------------------------------------------------------------------------------------------------|--|--|--|--|--|
| Nastavení digitálních identifikátorů a důvěryhodných certifikátů                                                                                                    |                                                                                                    |  |  |  |  |  |
| Digitální identifikátory                                                                                                    | 💼 🥢 😨 褅 😂 💿 Odstranit identifikátor                                                                                                    |  |  |  |  |  |
| Účty cestovních identifikátorů<br>Soubory digitálních identifikátorů<br>Digitální identifikátory úložiště Keychain<br>Moduly a tokeny PKCS#11<br>LICA SecureStore PKCS#11 Library<br>9203050100000129 | Jméno Používat pro podepisování<br>Roman Ko Správa certifikátů atributů<br>Roman Ko Personalizace 6 2019.10.19 08:53:45 Z<br>6 2019.10.19 08:53:44 Z                                                                                                    |  |  |  |  |  |
| Důvěryhodné certifikáty                                                                                                    | Roman Kočí<br>První certifikační autorita, a.s.<br>Vydal(a): I.CA Qualified 2 CA/RSA 02/2016<br>První certifikační autorita, a.s.<br>Platný od: 2018/10/19 09:53:44 +01'00'<br>Platný do: 2019/10/19 09:53:44 +01'00'<br>Zamýšlené použití: Digitální podpis, Neodvolatelnost, Ochrana e-mailu |  |  |  |  |  |
|                                                                                                    | Zavřít                                                                                                    |  |  |  |  |  |

Pre podpisovaní to potom vyzerá takto.

| Podepsat                | pomocí digitálního ID                                                                                           | ×                    |
|-------------------------|----------------------------------------------------------------------------------------------------|----------------------|
| Vyberte dig             | itální ID, který chcete použít k podpisu:                                                                       | Obnovit              |
|                         | <b>Roman Kočí</b> (Zařízení PKCS#11)<br>Vydal: I.CA Qualified 2 CA/RSA 02/2016, Konec platnosti: 2              | 2019.10.19           |
| • 🔑                     |                                                                                                    | Zobrazit podrobnosti |
| <b>Roma</b><br>Vydal: I | <b>n Kočí</b> (Digitální identifikátor řetězce klíčů)<br>.CA Public CA/RSA 07/2015, Konec platnosti: 2019.02.02 | Zobrazit podrobnosti |
| 0 🔑                     | Roman Kočí (Digitální identifikátor řetězce klíčů)<br>Vydal: I.CA Public CA/RSA 07/2015, Konec platnosti: 2019  | .10.19               |
| ?                       | Konfigurace nového digitálního ID                                                                               | Zrušit Pokračovat    |

V zátvorke je vidieť, že bol zvolený certifikát z čipovej karty, pomocou pripojenej knižnice PKCS#11.